# E-İMZA İLK BAŞVURU

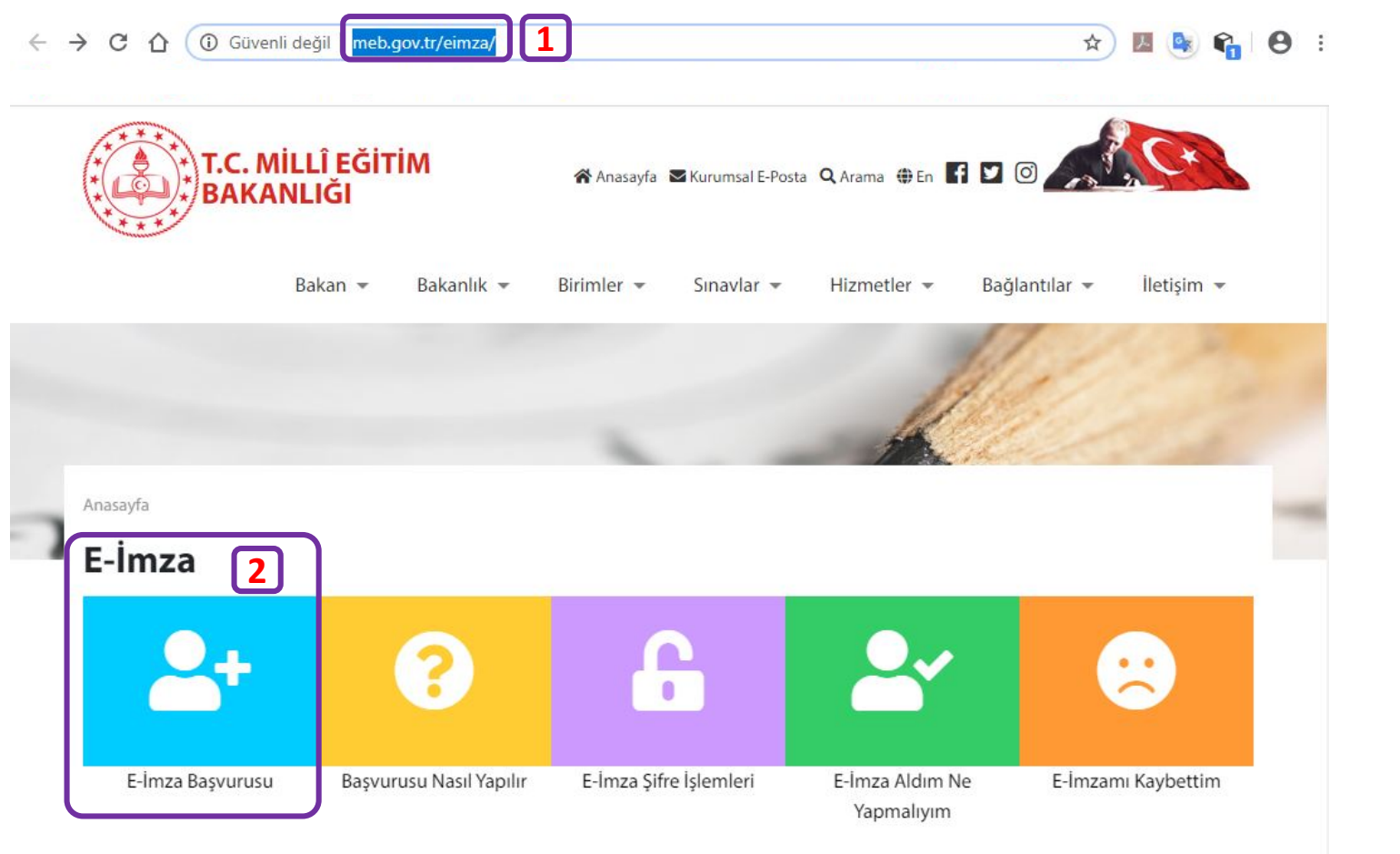

### Elektronik İmza Başvurusu Nasıl Yapılır?

### Kurum Yetkilileri

Milli Eğitim Bakanlığı bünyesinde çalışan hekimlere ve imzaya yetkili personele, "Nitelikli Elektronik Sertifika" ve "Kart Okuyucu" temin işlemlerini sonucunda gelen Nitelikli temininden sorumlu kurum yetkilinize kapsayan başvuru işlemlerine buradan ulaşabilirsiniz.

### Milli Eğitim Bakanlığı taşra teşkilatının

İl Milli Eğitim Müdürlükleri nitelikli elektronik sertifika ve kart okuyucu tarafından belirlenmiş olan Nitelikli

Elektronik Sertifika temin Elektronik Sertifikanızın kullanılabilir hale gelmesi sürecini oluşturduğunuz başvuru formunu ıslak imzasürecinden sorumlu kurum ile imzalayıp teslim etmeniz gerekmektedir. yetkililerinin yapacağı işlemlere

Kurum Yetkililerinin

Yapacağı İşlemler

buradan ulaşabilirsiniz. Devami>>

### 1) http://www.meb.gov.tr/eimza adresinden

2) E-İmza Başvurusu bağlantısına tıklanır.

### **VEYA**

### https://portal.kamusm.gov.tr/bp /meb.go

adresine tıklayarak 'MEB E-İmza Başvuru Portalı Kullanıcı Girişi'ne gidilir.

Devami>>

# Kamu Sertifikasyon Merkezi

### Nitelikli Elektronik Sertifika Başvurusu

Nitelikli Elektronik Sertifika Başvurusu > Kullanıcı Girişi

6

Milli Eğitim Bakanlığı E-imza Başvuru Portalı Kullanıcı Girişi

- 1. Aşağıdaki alana T.C. Kimlik Numaranızı ve sicil numaranızı yazarak "Giriş" butonuna basınız.
- 2. T.C. Kimlik Numarasını bilmeyenler buradan kimlik numarasını öğrenebilirler.
- Başvuru formunu doldurma esnasında sorularınız için bilgi@kamusm.gov.tr adresine mail atabilir ya da 444 5 576 numaralı telefonumuzdan Çağrı Merkezimizle irtibata geçebilirsiniz.

|         | Resimdeki Yazıyı Giriniz :                                         | İlgili form alanları(3)<br>doldurularak |
|---------|--------------------------------------------------------------------|-----------------------------------------|
|         | Kimlik No :                                                        | Goldar diarak                           |
|         | Soyad 3                                                            | (GiRis'(4)                              |
|         | Doğum Yeri                                                         | Chuỷ (1)                                |
|         | Doğum Tarihi :<br>Giriş 4                                          | düğmesine tıklanır.                     |
|         |                                                                    |                                         |
| TÜBİTAK | BİLGEM Kamu Sertifikasyon Merkezi Tüm Hakkı Saklıdır İ Vacal İlyan |                                         |
| TODITAK | DECEM Kand Serbirkasyon Herkezi, Tun Hakki Sakilun ( 1956 Oyan     |                                         |

# Kamu Sertifikasyon Merkezi

### Nitelikli Elektronik Sertifika Başvuru Formu Nitelikli Elektronik Sertifika Başvurusu > Kullanıcı Girişi

#### Başvuru Formu

Aşağıda yazılı bütün bilgilerin doğru olduğunu, aksi halde doğacak bütün zararlardan sorumlu olduğumu beyan ederim. Bu formdaki

| Başvuru Bilgileri         |                                                            |
|---------------------------|------------------------------------------------------------|
| Kart Okuyucu Tipi         | Mini Kart Okuyucu V                                        |
| Sertifika Süresi          | ▶ <u>3 Yil ▼ (?)</u>                                       |
| Kişisel Bilgiler          |                                                            |
| Kimlik No                 |                                                            |
| Adı                       |                                                            |
| Soyadı                    |                                                            |
| Doğum Yeri                |                                                            |
| Doğum Tarihi              |                                                            |
| Güvenlik sözcüğü nedir ?  | <u>۲</u> 6                                                 |
| Güvenlik sözcüğü (Tekrar) |                                                            |
| Kurum Bilgileri           |                                                            |
| Kurum Adı                 | ADIYAMAN MİLLİ EĞİTİM MÜDÜRLÜĞÜ                            |
| Kurum Sicil No            | Kurum Adı hatalı ise lütfen kurumunuzla iletişime geçiniz. |
| Calistiăi Birim           |                                                            |

rm alanları(5)-(6) [(\*)Yıldızlı lanları zorunlu] doldurulur.

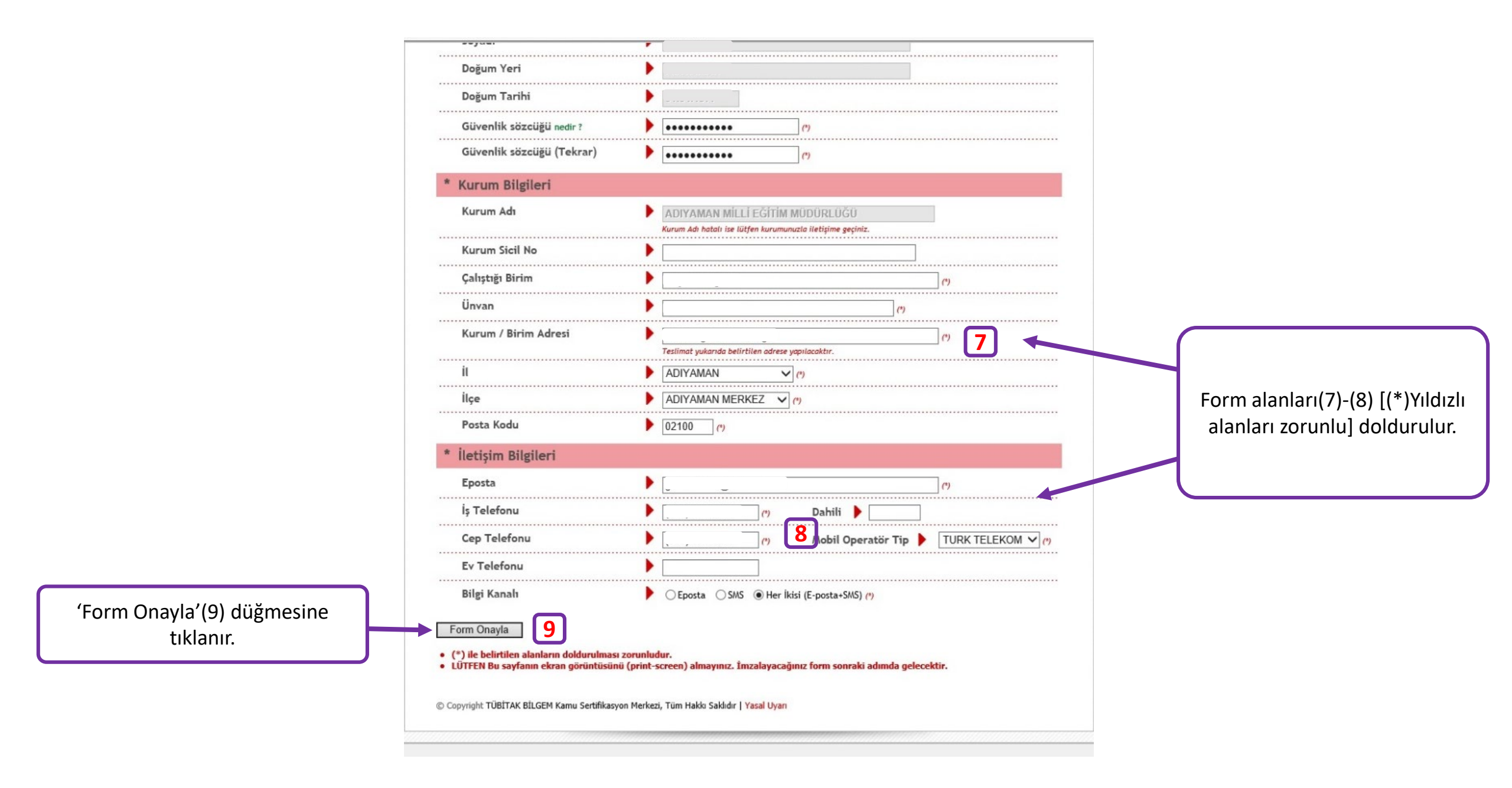

## Kamu Sertifikasyon Merkezi

### Nitelikli Elektronik Sertifika Başvurusu

Nitelikli Elektronik Sertifika Başvurusu > Kullanıcı Girişi

#### Telefon Numaranız : 530\_\_\_\_\_

Başvuru işleminizi yapabilmeniz için yukarıda belirtilen cep telefonuna, SMS Onay Kodu gönderilecektir. SMS Onay Kodunun gönderilmesi için "GÖNDER" butonuna basınız. SMS gönderimi ücretsizdir.

Eğer yukarıdaki numarayı hatalı yazdıysanız lütfen başvurunuzu devam ettirmeyiniz. Başvurunuzu sayfanın başına gelerek yeniden yapınız.

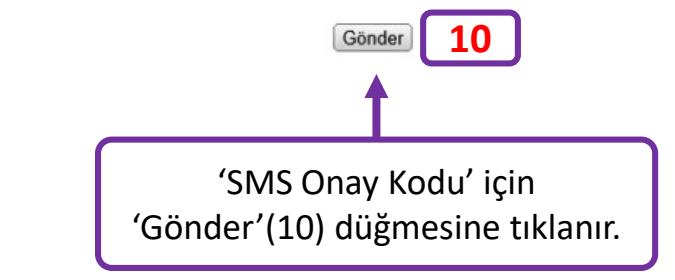

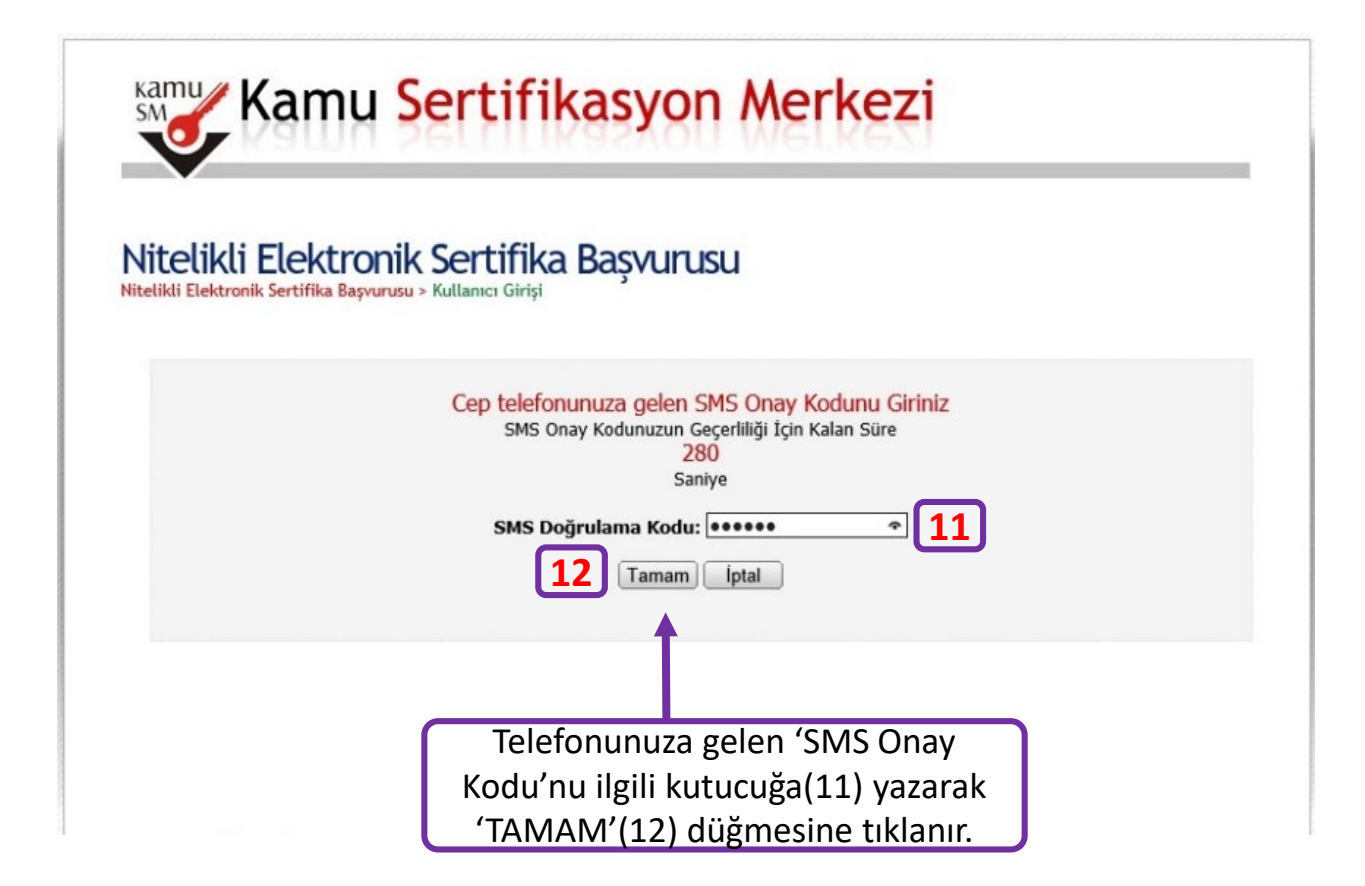

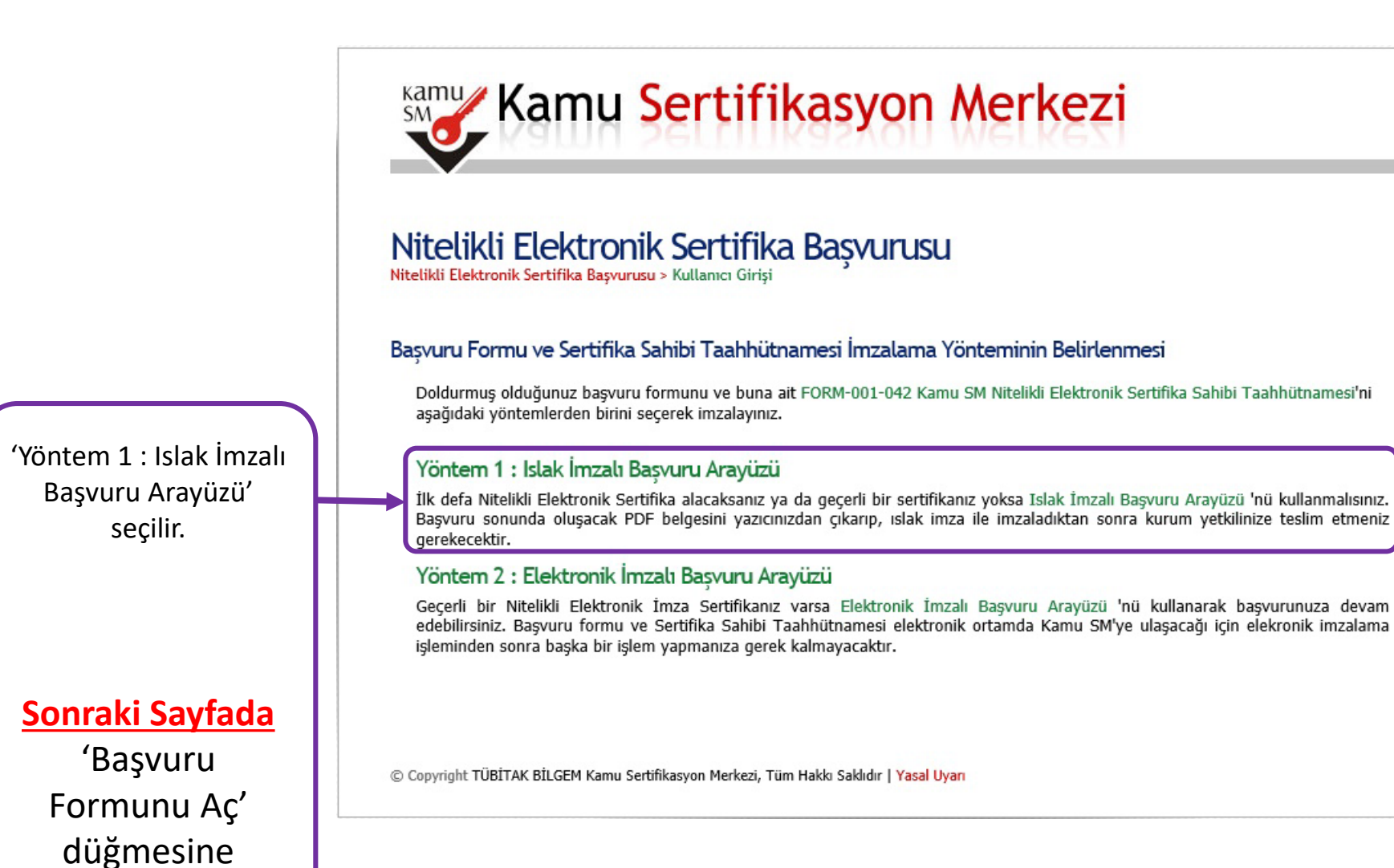

tıklanır.

#### TÜBİTAK BİLGEM KAMU SERTİFİKASYON MERKEZİ

Nitelikli Elektronik Sertifika Başvuru Formu

TÜBİTAK BİLGEM KAMU SERTİFİKASYON MERKEZİ PK.74.41470 Gebze - KOCAELİ Tel: 444 55 76 E-posta: bilgi@kamusm.gov.tr

Sertifikanın Yayınlanması

кати

Kişisel Bilgiler

BILGEM

Kimlik No Ad Soyad

> Güvenlik Sözcüğü Güvenlik Sözcüğünüzün sadece ilk ve

Kurum Bilgileri Kurum Adı Başvuru Sahibinin Çalıştığı Birim

Başvuru Sahibinin Ünvanı Kurum / Birim Adresi

liçe

Posta Kodu

ÎI.

Sertifika yukarıdaki adrese teslim edile

İletişim Bilgileri İletişim E-posta Adresi

Cep Telefonu

Ev Telefonu

İş Telefonu

3 nüsha çıktısı alınıp, imzalanır. - 1 nüsha ilçenizin Milli Eğitim Müdürlüğü Bilgi

Bu Başvuru Formu'nun

İşlem birimine,

### - 1 nüsha MEBBİS birimine(İl DYS Yöneticisine) verilir, - 1 nüsha kişinin

kendisinde kalır.

Tercih Edilen Bilgilendirme Kanalı : Her İkisi (E-posta+SMS)

#### 

#### 2F3CF21B32498D5

Revizyon No: 06 TÜBİTAK BİLGEM - KAMU SERTİFİKASYON MERKEZİ FRM.01.04

#### KAMU SM NITELIKLI ELEKTRONIK SERTIFIKA SAHIBI TAAHHÜTNAMESI

SM

- Nielikli Elektronik Sertifika (NES): Bu dokimanda baba goçar "sertifika", "nitelikli elektronik sertifika" ve "mobil inza kullanım amaçlı ninelikli elektronik sertifika" hureleri, 5970 soyili Elektronik İmza Karamu'nan 9 uzvu maddeninde anyinin nitelikle inter elektronik sertifika, ana elektronik sertifika yana baba elektronik inza Karamu any uzvu maddeninde anyinin nitelikle idektronik sertifika yana baba elektronik kertifika yana baba elektronik sertifika "nei yana baba elektronik sertifika", elektronik metrifika i kertifika yana baba elektronik sertifika yana baba elektronik sertifika yana baba elektronik sertifika yana baba elektronik sertifika yana baba elektronik sertifika yana baba elektronik sertifika yana elektronik sertifika yana elektroni
- Kama Sertifikasyon Merkeri (Kama SMI) Türkiye Bitmasi ve Teknolopik Araytama Kurauman (TIPITAK) bağlı Bitişim ve Bilgi Olivenliği Ileri Teknolopiler Anştarına Merkeri (BILOEM) büryesinde, elektronik sertifika hazneti nağlamak üzere oluştarılan baran General Dektronik İnaza Mushanın inza sahihme bağlı oluş asakate imza sahihme naserufindis bahanan gurendi tektronik inzar koluştarısa arası ile
- oluşturulan, nitelikli elektronik sertifkaya dayanırak imza suhibinin kimliğinin tespitini sağlayan, imzalanmiş elektronik veride sonradan herhangi bir değişiklik yaşılıp yaşılmadığının tespitini sağlayan elektronik imza. Bu tashatnamede bahsi geçen elektronik imza ibaresi gövenli elektronik imzayı ifade
- coer. Güvenli Elektronik İmza Oluşturma Aracı Erişim Verisi: Sertifika sahibine ait imza oluşturma veri: n PIN ye FUK bi lgisi. ne erisimin kontrolünü sağlaya
- Karum Yekillei: Sertifika bapraru sitzeinde, kana kuruma tarafından belirkenen ve sertifika ile ilgili sitzeylerde kuruma tarasik yekili kişi.
   Mehil İmze: Niteliki (edaronik sertifika subib tantirakan, modu iletişim ciharları ve ilgili hizzet alayapısı kullanılarık doşumları geretini elektronik irraz.
   Givenil Ekiramik İnzaz Obayurma Aresin Niteliki elektronik surtika ile inza olayamına versiniy hamafaran, inza olaştırma versiniy hamafaran, inza olaştırma versiniy maharatan, inza olaştırma versiniy maharatan, inza olaştırma versiniy maharatan, inza olaştırma versiniy maharatan versiniy hamafaratan, inza olaştırma versiniy maharatan, inza olaştırma versiniy maharatan.
- gizhliğini temin edecek teknik özelliklere sahip (akıllı kart, USB cubuk, SIM kart ve benzeri) donanım aracı
- ix imra Outurma Verisi: Imra suhubne att olin, imza sahubt tarifadin ekkiteenki imra oluquirma uruseeyin kullumlan ve bir eşi daha olmuşan şifreler, kriptografik özel analardar gibi veriler.
  Kıma Döyüdama Verisi: Eliteenki imrayı olgrulamak için kullamlan şifeler, kriptografik açık analtarlar gibi veriler.
- atikael olarak iliskilerelirilmis hir seridi xi. Sertifika İlkeleri ve Sertifika Uygulama Esasları (Sİ/SUE): Nitelikli elektronik sertifikalar ile ilgili düzenlemeler.

- 2 Sertifika Sahibi in Väämällikket 1. Sertifika sahibi, sertifikasun Kamu SM SI ve SUR doktmanlarında belartikliği biçimde ve bu tashbürannede belirtilen sartlar dahilinde kullaracağına tashbür eder. Yükümlüüükleran ihiali nedeniyle üçüncü kişilerin zarara uğraması hulinde TÜBITAIC'ın ödemek zorunda olduğu tazmınatlarla ilgili sertifika aalabine rücu hakkı saklıdır. 2. Imza oluşturma verisini ve güvenli elektronik imza oluşturma aracını başkasana kullandırmaz, bu konuda gerekli tedbirleri alır.
- Nitelikli elektronik sertifikasını kulturna huk ve yaktanlaltaklerini bir başka kışı veya kuruma devretmez 4. Inza duşuturna versimi, güvenli elektronik imza oluşurma nanse oluşanda kullarımız.
   Adına düvenlemen güvenli elektronik imza oluşurma nancı eve enşim versimi şahsen tealim alır.

- 8. Kullanın süresi dolmus veva iptal olmus nitelikli elektronik sertifika ile iliskili imza olusturna verisirii herhanzi be amaç için kullanma;
- v Visitiki elektronik sertifiki bayarusa ansadav en antikki elektronik sertifikana geerliki seren boyana kuligim belgetene ve dogimiana amariyla gerk dayalatierek kiset bigat biga bageterini inn ve dogu olarik beyan eder. derbal Karnu SMPve bildirie
- 11.Güvenli elektronik imzanın, elle atılan imza ile aynı hukukî sonucu doğurduğu konusunda bilgi sahibidir ve kendisine ait imza oluşturma verisini bu şart al'tında kullanmaya kabul eder.
- Langvan Germanda enviri 12. Bayvan Germanda envir vermesi darumunda sertifikasinin Kamu SM tarafından üçüncü tanıfların erişinine sunulmasını kobul eder. 13. İnternet veya çağrı merkezi üzerinden sertifika işlemlerini yapabilmesi için kullandığı parolaları korumakla ilgili her tarlu tedbiri alır.

#### 3 Sortflorm lotal

Nitelikli elektronik sertifika iptal talebi, sertifika sahibi ya da kurum vetkilisi tarafından yapılabilir. İptal talebi alındıktan sonra Kamu SM sertifikavı iptal eder Sertifika aşağıda belirtilen hallerde, Kamu SM tarafından re'sen iptal edilir ve sertifika sahibine durum bildirilir;

1. Sertifika sahibinin, nitelikli elektronik sertifikasan, bu taahhütnaneye vo'veya Kamu SM SUSUE'ye uygun olarak kullarmadığının tespit edilmesi, 1. Serunda Sentonian, intenan erekulvak Bertanskin, bu narnabanarey v ve veja kanto Sva Stor, ye ujegan to Z. Karno SM sistemarin, Kamu SM Si SiZi é de beitrildigi ja bekide givenhigini yitmesi veja sertifika hametlerin 3. Karno SM SI/SUE'de belartilen nitelikli elektronik sertifikarian pialini gerektiren diger hallerin ortuya çıkman.

#### 4 Sertilia Mall Scrumickik Signate

Revizvon No: 02

Kumu SM terafından oluşturulan nitelildi elektronik sertifika, 5070 sayılı Elektronik İmza Kanunu'ndan doğan yükümlülükler gereğince ve elektronik imza mey matinda tanimlanan Zorunlu Sertifika Mali Sorumluluk Sigortasi Genel Sartlari'nin 2'nci maddesinde ver alan risklere karsi sig satur Sectifica eeriginde bultman maddi suur higisi ile ilgili olarak sertifika sahibi ve üçüncü taeaflar arasında doğacak ihtilaflar sıgorta kapsanında doğildir. Sigorta tiereti nitelikli elektronik vertifika ücretine dahildir.

Yukandaki taahhütnamede yer alan maddeleri Kabul ettiğimi we Bayuru Formu'nda yazılı biltim bilgilerin doğru oldığunu, aksi halde doğacak bütün zararlardan sorumlu olduğumu beyan ederim. Bu formda belirtliğim bilgilere göre şahsıma bir nitelikli elektronik sertifika hazırlanmasını talep ederim. INFZA:

FRM.01.05

TÜBİTAK BİLGEM - KAMU SERTİFİKASYON MERKEZİ

20.03.2019 Bu keriše www.kamusm.gott afresinde Billis Deposu/Seiseler altindaki Yükümlülükler ve Taahhümameler linkinden erisebilirsinis. Bilgi cin 444 55 76 ile lletisime pecebilirsiniz

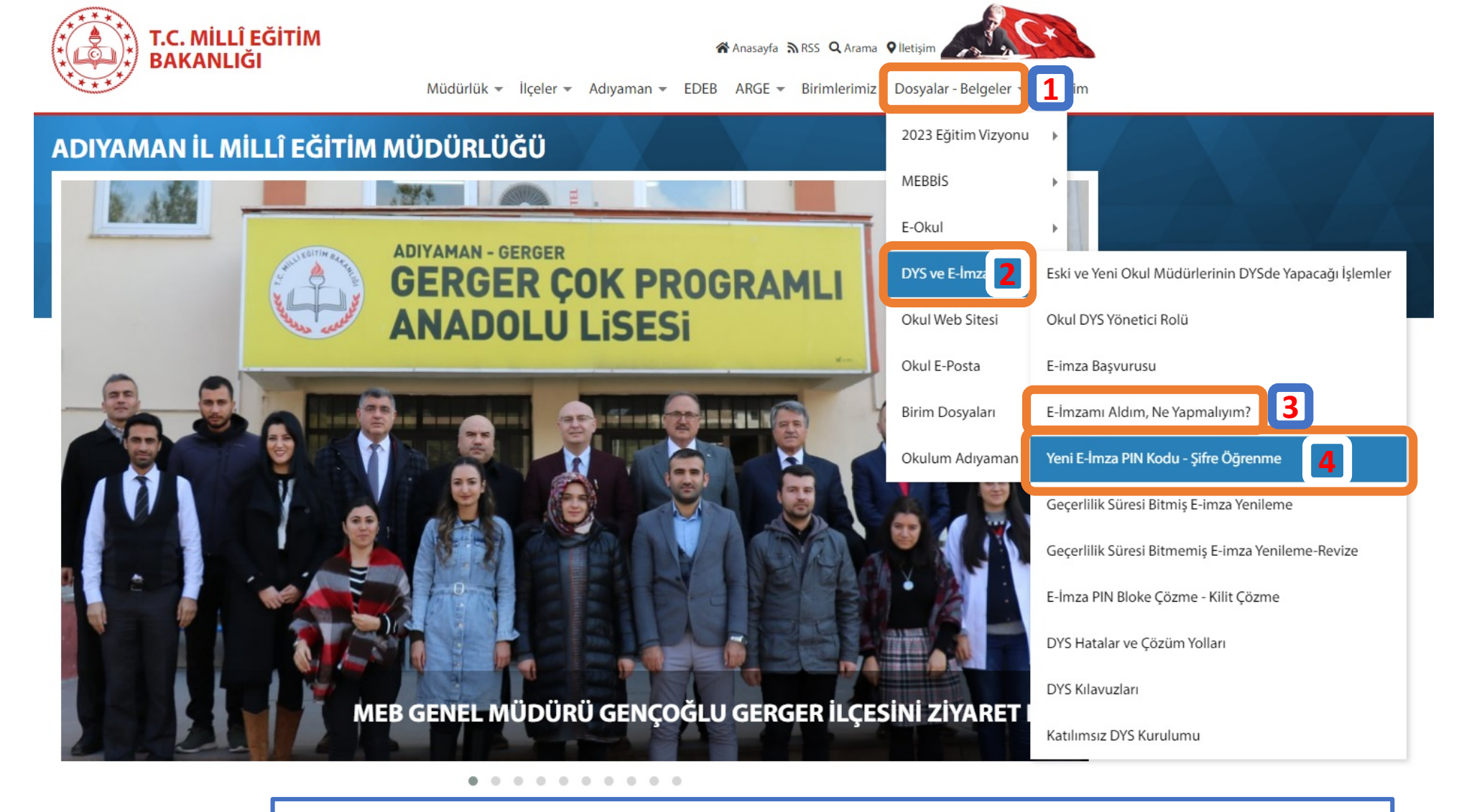

Yeni gelen E-imza'nız için;

<u>3 Nolu</u> 'E-imzamı Aldım, Ne Yapmalıyım?' bağlantısındaki işlemleri yapınız.
 <u>4 Nolu</u> 'Yeni E-İmza PIN Kodu – Şifre Öğrenme' bağlantısındaki kılavuzdan da şifrenizi öğreniniz.